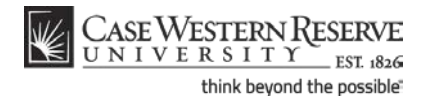

## **Departmental Admin Center**

#### Concept

The Departmental Admin Center is a screen in the SIS where departmental faculty and staff can view a roster of students who have declared academic programs and plans within their department. From the roster, users can access the academic, financial and personal data of individual students for the purpose of serving and advising students. This topic will demonstrate how to use the Departmental Admin Center and access the Student Center screen.

SIS\_DAC\_DeptAdminCtr

#### Procedure

Begin by logging in to *case.edu/sis* with your CWRU Network ID and password.

| Step | Action                                        |
|------|-----------------------------------------------|
| 1.   | Click the <b>Main Menu</b> menu.<br>Main Menu |

|             | ASE WESTERN RESERVE                     |   |                               |              |
|-------------|-----------------------------------------|---|-------------------------------|--------------|
| Favorites I | Main Menu                               |   |                               |              |
|             | Search Menu:                            |   |                               |              |
|             |                                         | » |                               |              |
|             | Conferences                             | ÷ | •                             |              |
|             | Self Service                            |   | ID: 7771112                   |              |
|             | Campus Community Records and Enrollment |   | Advisor Center Se             | arch         |
|             | 🚊 Curriculum Management                 | • | nission requests class roster | grade roster |
|             | 🗀 Set Up SACR                           | • | ▶                             |              |
|             | Interfaces                              | • | <u> </u>                      |              |
|             | Reporting Tools                         | • | ▶                             |              |
|             | PeopleTools                             | • | ▶                             |              |
|             | 📄 Homepage                              |   |                               |              |
|             | Confidentiality Agreement               |   |                               |              |
|             | Announcements                           |   | erve Univ change term         | My Ex        |
|             |                                         |   |                               |              |

| Step | Action                                                                                       |
|------|----------------------------------------------------------------------------------------------|
| 2.   | Point to the Campus Community menu.                                                          |
| 3.   | Click the <b>Departmental Admin Center</b> link.<br>Departmental Admin Center                |
| 4.   | The <b>Department Admin Center</b> search screen appears.<br>Click the <b>Search</b> button. |

#### **Departmental Admin Center**

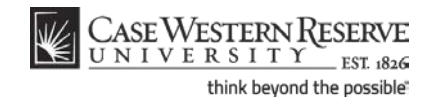

| CASI             | WESTER         | NR                   |           |                                      |
|------------------|----------------|----------------------|-----------|--------------------------------------|
| LE UNI           | VERSIT         | Y EST 1826           |           |                                      |
| Favorites Mai    | n Menu > 🛛 🤇   | Campus Community     | > Dep     | artmental Admin Center               |
|                  |                | , i                  |           |                                      |
|                  |                |                      |           |                                      |
| Department       | Admin Ce       | nter                 |           |                                      |
|                  |                |                      |           |                                      |
| Enter any inform | nation you ha  | we and click Search. | Leave fie | elds blank for a list of all values. |
|                  |                |                      |           |                                      |
| Find an Exist    | ing Value      |                      |           |                                      |
| Maximum num      | her of rowe to | return (un to 200):  | 300       |                                      |
| Secret by        |                |                      | 500       |                                      |
| Search by:       | Academic P     | lan begins with      |           |                                      |
|                  |                |                      |           |                                      |
| Search A         | dvanced Sear   | r <u>ch</u>          |           |                                      |
|                  |                |                      |           |                                      |
| Search Res       | ults           |                      |           | _                                    |
| View All         |                | First 🚺 1-2 of 2     | 💽 Last    | t                                    |
| Academ ic Plan   | Description    | Academic Plan Type   | Degree    |                                      |
| BIO-BA           | Biology (BA)   | Major                | BA        |                                      |
| BIO-BS           | Biology (BS)   | Major                | BSBIO     |                                      |

| Step | Action                                                                                                    |
|------|----------------------------------------------------------------------------------------------------|
| 5.   | All Academic Plans to which you have access appear in the search results.<br>Select the appropriate Plan from the list. |

**Please note:** If you are missing Plans to which you should have access, or if you are seeing Plans to which you should not have access, please send an email to reghelp@case.edu for assistance.

An academic plan is essentially the curriculum that a student is using to achieve a degree. For undergraduate students, majors and minors are academic plans. Graduate students use Plan A or Plan B for their academic plan. Professional students have a variety of academic plans that are offered based on their school, such as "Weekend Intensive" or "Executive Option."

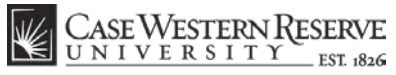

think beyond the possible

**Departmental Admin Center** 

| ¥       | CAS       | EWES       | TERN R      |                      |                    |                                                            |             |                  | 1                        |
|---------|-----------|------------|-------------|----------------------|--------------------|------------------------------------------------------------|-------------|------------------|--------------------------|
| Favorit | es Ma     | in Menu    | i > Camo    | us Community > Der   | oartmental Admin C | enter                                                      |             | Home             | Add to Favorites         |
| •       |           | •          |             | <b>•</b>             |                    |                                                            |             |                  |                          |
| BI      | D-BA      |            | Biology     | (BA)                 |                    |                                                            |             |                  |                          |
| De      | epart     | ment       | Roster      |                      |                    |                                                            |             |                  |                          |
|         |           |            |             |                      |                    | View FERPA Statement                                       |             |                  |                          |
| S       | elect dis | play op    | tion:       | Link to Photos       | ) Include photos i | ı list                                                     |             |                  |                          |
| Leve    | el Filter |            |             | ▼                    | apply filter       |                                                            |             |                  |                          |
|         |           |            |             |                      |                    | F                                                          | ind   🗖   🛗 | First 🚺 1        | -177 of 177 🗈 Last       |
|         | Notify    | Photo      | ID          | Name/Details         | Send E-mail        | Program and Plan                                           | Level       | Exp Grad<br>Term | Release Advising<br>Hold |
| 1       |           | <u>ê</u> q | 9991113     | <u>Undergrad,Ima</u> | noreply@case.edu   | Arts & Sciences Undergraduate - Biology<br>(BA)/Pre-Health | Junior      | Spring 2012      | Release Advising Hold    |
| 2       |           | <u>8</u> 9 | 9991111     | Student, Ima         | noreply@case.edu   | Arts & Sciences Undergraduate - Biology<br>(BA)/Pre-Health | Senior      | Fall 2011        |                          |
|         |           |            |             |                      |                    |                                                            |             |                  |                          |
|         |           |            |             | _                    |                    |                                                            |             |                  |                          |
| 1       | no        | tify sele  | ected stude | ents notify          | all students       |                                                            |             |                  |                          |

| Step | Action                                                                                                 |
|------|----------------------------------------------------------------------------------------------------|
| 6.   | The Department Roster appears. It is a list of all students in that Academic Plan.                     |
|      | From this list, you can email students, release advising holds, and view students'<br>Student Centers. |

Due to the sensitive content accessible through the student list, a link to the University's FERPA policy appears in the upper right on the screen.

Click the **View FERPA Statement** link to see the definition of FERPA and access the University's Interpretation of FERPA.

| Step | Action                                                                                                    |
|------|----------------------------------------------------------------------------------------------------|
| 7.   | The <b>Release Advising Hold</b> column appears when at least one student in the Plan<br>has an Advising Hold on his/her record. If the column does not appear, then all<br>students have had their Advising Holds removed.                                                                                                    |
| 8.   | You can use the Department Roster to send emails to students using either of two<br>methods: click on the student's email address to compose an email to them in<br>your default email client; or check off students in the Notify column and use the<br><b>Notify Selected Students</b> button to compose and send an email in the SIS. |
| 9.   | Alternately, to send an email to all students in the list, click the Notify All Students button.           notify all students                                                                                                    |

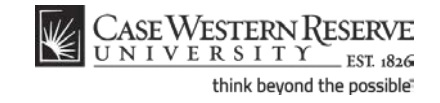

| Step | Action                                                                                                    |
|------|----------------------------------------------------------------------------------------------------|
| 10.  | To make it easier to find a student, the department roster can be filtered by student Level (Senior, Junior, Masters, etc). |
|      | Click the Level Filter dropdown list.                                                                                       |

| Level Filter  Junior Masters Senior Sophomore Send E-ma | Select display o | ption:              | ( | 🔵 Include pho |
|---------------------------------------------------------|------------------|---------------------|---|---------------|
| Junior<br>Masters<br>Senior<br>Sophomore Send E-ma      | Level Filter     |                     |   | apply filter  |
| Notify Phot Senior Send E-ma                            |                  | Junior<br>Masters   |   |               |
|                                                         | Notify Phot      | Senior<br>Sophomore |   | Send E-mail   |

| Step | Action                                                                                                    |
|------|----------------------------------------------------------------------------------------------------|
| 11.  | All levels of students that are currently on the list appear. Select the appropriate level from the dropdown list and click the <b>Apply Filter</b> button.    |
|      | The list will be reduced to only those students who are of the level selected in the filter.                                                                   |
| 12.  | To remove a filter from the student list, click the Level Filter dropdown list, select the blank space from the list, and click the Apply Filter button again. |
| 13.  | To see a student's Student Center, click on the student's name.                                                                                                |

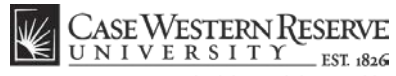

think beyond the possible

| orites Main Menu > Camp    | ous Community > Dep                 | artmental Admin Center                                     |                                                                         |
|----------------------------|-------------------------------------|------------------------------------------------------------|-------------------------------------------------------------------------|
| ma Undergrad               |                                     | ID: 9991113                                                |                                                                         |
| student center             | general info                        | transfer credit                                            | academics                                                               |
| ma Undergrad               |                                     |                                                            |                                                                         |
| 1y Class Schedule          | Fall 2011 Schedule                  |                                                            | SEARCH FOR CLASSES                                                      |
| hopping Cart<br>Ny Planner | Class<br>ARTS 216-100<br>LEC (1058) | Schedule<br>MoWe 9:30AM -<br>12:20PM<br>Art Studio 108     | ▼ Holds                                                                 |
| other academic 🔻 📎         | BIOC 307-100<br>LEC (5922)          | TuWeThFr 8:30AM -<br>9:20AM<br>Strosacker<br>Auditorium    | Registration Advisor Hold                                               |
|                            | BIOL 215-100<br>LEC (2541)          | To Be Announced                                            | ▼ Enrollment Dates                                                      |
|                            | BIOL 326-100<br>LEC (1094)          | MoWe 12:30PM -<br>1:45PM<br>Millis Schmitt<br>Lecture Hall | Shopping Cart Appointment<br>Your Shopping Cart for the                 |
|                            | BIOL 346-100<br>LEC (1097)          | MoWe 3:00PM -<br>3:50PM<br>Millis Schmitt<br>Lecture Hall  | Academic Session is<br>available for use beginning<br>February 1, 2011. |
|                            | BIOL 346-101<br>LAB (1990)          | Fr 3:00PM - 3:50PM<br>Millis Schmitt<br>Lecture Hall       | Enrollment Appointment<br>You may begin enrolling                       |
|                            | SOCI 101-101<br>LEC (1675)          | TuTh 10:00AM -<br>11:15AM<br>Mather Memorial<br>125        | for the Fall 2011 Regular<br>Academic Session on April<br>7, 2011.      |
|                            |                                     | weekly schedu                                              | le 🕨                                                                    |

| Step | Action                                                                                                    |
|------|----------------------------------------------------------------------------------------------------|
| 14.  | The <b>Student Center</b> appears.                                                                                                    |
|      | The following information is presented on the screen:                                                                                                    |
|      | The student's weekly schedule.                                                                                                    |
|      | The student's enrollment dates.                                                                                                    |
|      | Holds on the student's record.                                                                                                    |
|      | The student's advisor(s).                                                                                                    |
|      | The student's address and contact information.                                                                                                    |
|      | You may also be able to see the student's financial balance, depending on your<br>level of access to student records. If you have questions about your access, please<br>contact the University Registrar's office. |

#### **Departmental Admin Center**

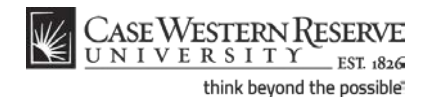

| Step | Action                                                                                                    |
|------|----------------------------------------------------------------------------------------------------|
| 15.  | Access to additional screens can be found in the <b>other academic</b> dropdown list, including:                                                                            |
|      | Academic Requirements and What-If Reports (Undergraduate, Graduate, and<br>Weatherhead students only)<br>Course History<br>Exam Schedule<br>Grades<br>Unofficial Transcript |

Please see the following topics for additional information on selected items on the **other academic** dropdown list:

Departmental Admin Center: Course History Departmental Admin Center: Requesting an Academic Advisement Report Departmental Admin Center: Creating What-if Reports

| Step | Action                                                                                                |
|------|----------------------------------------------------------------------------------------------------|
| 16.  | If the <b>FERPA</b> icon appears, then the student has restricted the release of his/her information. |

According to the Family Educational Rights and Privacy Act, the University is not allowed to release most student data without prior

written consent from the student. If you see the FERPA Shade icon, then you cannot release ANY student data without written consent. Please see case.edu/registrar/student\_records.html for more information.

| Step | Action                                                                                         |
|------|------------------------------------------------------------------------------------------------|
| 17.  | Click the Academics tab to obtain additional academic information about the student. academics |

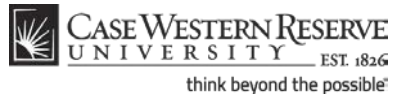

| CASE WESTERNR<br>UNIVERSITY EST 1826                                                               |                                                                                                    |                                                                             |                                                                                           |  |
|----------------------------------------------------------------------------------------------------|----------------------------------------------------------------------------------------------------|-----------------------------------------------------------------------------|-------------------------------------------------------------------------------------------|--|
| Ima Undergrad<br>student center general info                                                       | ID: 9991113                                                                                                    | 2<br>academics                                                              |                                                                                           |  |
| Institution / Career / Program                                                                     |                                                                                                    |                                                                             |                                                                                           |  |
| CASE1 - Case Western Reserve Univ<br>UGRD - Undergraduate<br>CASUG - Arts & Sciences Undergraduate | Program:<br>Student Career Nbr:<br>Status:<br>Admit Term:<br>Expected Graduation:<br>Approved Load:<br>Load Determination:<br>Level Determination: | CASUG<br>0<br>Active<br>2088<br>2121<br>Full-Time<br>Base On U<br>Base On U | Arts & Sciences<br>Undergraduate<br>as of 11/20/2009<br>Fall 2008<br>Spring 2012<br>Inits |  |
|                                                                                                    | Plan:<br>Requirement Term:<br>Plan:<br>Requirement Term:                                                                                           | BIO-BA<br>2088<br>PHL-PRP<br>2088                                           | Biology (BA)<br>Fall 2008<br>Pre-Health<br>Fall 2008                                      |  |

| Step | Action                                                                                                    |
|------|----------------------------------------------------------------------------------------------------|
| 18.  | The Academics tab appears.                                                                                                    |
|      | The Institution/Career/Program section contains a list of all Careers and/or Programs in which the student is enrolled. If a student has more than one listed, you must click on a Career/Program to see its data. |
|      | Data included in the Institution/Career/Program section of the screen includes:                                                                                                    |
|      | Program<br>Student Status (Active, Withdrawn, etc.)<br>Admit Term<br>Expected Graduation Term<br>Approved Load<br>Academic Plan(s)<br>Plan Requirement Term(s)                                                     |

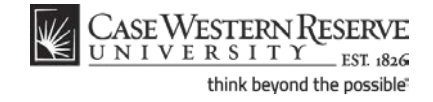

|                                             | Departmental Admin Center             |                            |                     |  |  |
|---------------------------------------------|---------------------------------------|----------------------------|---------------------|--|--|
| Main Menu > Campus Communicy >              | Departmental Admin Center             |                            |                     |  |  |
| erm Summary                                 |                                       |                            |                     |  |  |
| CASE1 - Case Western Reserve Univ           | Spring 2012<br>Eligible to Enroll: Y  | es                         |                     |  |  |
| 2121 - Spring 2012<br>2118 - Fall 2011      | Primary Program: C                    | ASUG Arts & So<br>Undergra | iences<br>aduate    |  |  |
| L. 2116 - Summer 2011<br>2111 - Spring 2011 | Academic Standing Status:             |                            |                     |  |  |
| 2108 - Fall 2010                            | ✓ Level / Load                        | ▼ Level / Load             |                     |  |  |
| 2106 - Summer 2010<br>2101 - Spring 2010    | Academic Level - Projected            | senior                     |                     |  |  |
| 2098 - Fall 2009                            | Academic Level - Term Star            | t: Junior                  |                     |  |  |
| 2096 - Summer 2009                          | Academic Level - Term End:            | Junior                     |                     |  |  |
| 2088 - Fall 2008                            | Approved Academic Load:               | Full-Time                  | 2                   |  |  |
|                                             | Academic Load:                        | No Unit L                  | oad                 |  |  |
|                                             |                                       |                            |                     |  |  |
|                                             |                                       |                            |                     |  |  |
|                                             | Spring 2012                           | Combined<br>Term<br>Total  | Cumulative<br>Total |  |  |
|                                             | Units Toward GPA:                     |                            |                     |  |  |
|                                             | Taken                                 |                            | 89.000              |  |  |
|                                             | Passed                                |                            | 89.000              |  |  |
|                                             | In Progress                           |                            | 19.000              |  |  |
|                                             | Units Not for GPA:                    |                            |                     |  |  |
|                                             | Taken                                 |                            |                     |  |  |
|                                             | Passed                                |                            |                     |  |  |
|                                             | In Progress                           |                            |                     |  |  |
|                                             |                                       |                            |                     |  |  |
|                                             | GPA Calculation                       |                            |                     |  |  |
|                                             | GPA Calculation<br>Total Grade Points |                            | 292.000             |  |  |

| Step | Action                                                                                                    |
|------|----------------------------------------------------------------------------------------------------|
| 19.  | The <b>Term Summary</b> section of the screen includes the following data, listed by term:                                                                                                    |
|      | All terms in which the student has been active<br>Academic Standing Status<br>Academic Level<br>Classes in which the student is/was enrolled.<br>Grades received per class                                                          |
|      | Click on a term to see its data.                                                                                                    |
| 20.  | The <b>Statistics</b> portion of the Term History section lists the student's Units and GPA per term.                                                                                                    |
| 21.  | This completes the overview of the Departmental Admin Center. For further information, please see the Departmental Admin Center topics called Academic Requirements Report, What-If Report and Course History.<br>End of Procedure. |